## 使用网神 SSL VPN 客户端无法获取 NC IP 地址解决办法

(适用于盗版的 win8\win8.1 场景)

小部分用户的电脑系统是盗版的 win8 或 win8.1(包括企业版、32 位、64 位) 在登录 SSLVPN 客户端的时候,提示一直在获取 NC IP,最终无法获取 NC 的 IP 地址。 经过研究发现:

1、用户使用的是盗版的 win8 或 win8.1 系统,系统默认禁止了驱动安装的两个系统服务。

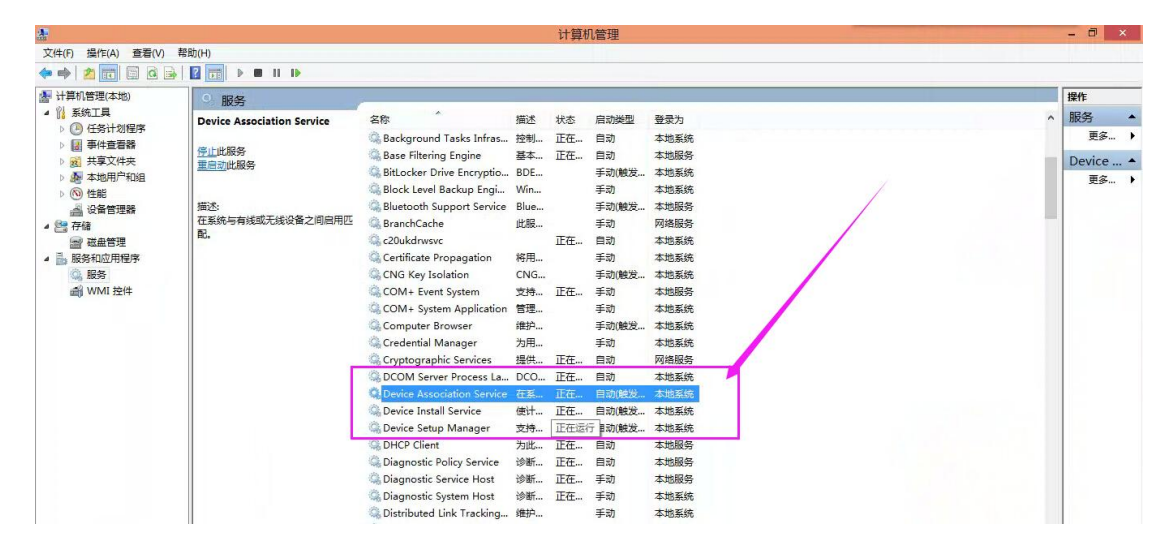

二、一定要保证 Device Install Service 和 Device Setup Manager 这两个服务是开启"自动运行" 状态,并且保证这两个服务是处于"正在运行"状态。否则我们 SSLVPN 的客户端的虚拟网卡 NC 驱动无法正确安装,导致用户一直无法获取 NC 的 IP 地址。

三、解决办法:

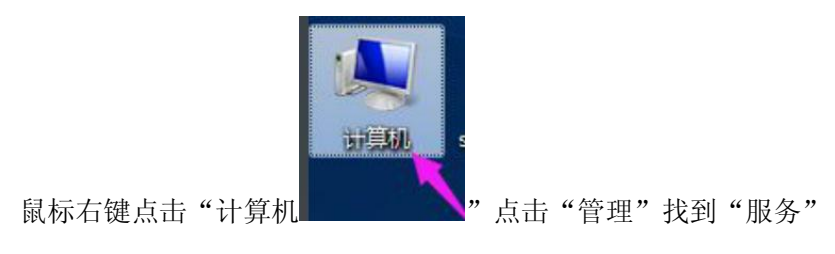

| 🎥 计算机管理             |        |        |       |
|---------------------|--------|--------|-------|
| 文件(F) 操作(A) 查看(V) 帮 | 助(H)   |        |       |
| 🗢 🄿 🖄 🖬 🗟 🖬         |        |        |       |
| 🌆 计算机管理(本地)         | 名称     | 类型     | 描述    |
| ▲ 🎇 系统工具            | 🔍 服务   |        | 启动、终止 |
| ▶ 🕑 任务计划程序          | WMI 控件 | 扩展管理单元 | 配置和控制 |
| ▷ 🛃 事件查看器           |        |        |       |
| ▶ 201 共享文件夹         |        |        |       |
| ▶ 🕲 性能              |        |        |       |
| 🔄 🚔 设备管理器           |        |        |       |
| ▲ 🚰 存储              |        |        |       |
|                     |        |        |       |
| ▷ 🔜 服务和应用程序 🛛       |        |        |       |
|                     |        |        |       |
|                     |        |        |       |
|                     |        |        |       |

双击点开"服务"列表,找到"Device Install Service"和"Device Setup Manager"两个服务项,启动这两个服务。

| *                                                                                                    | 计算机管理                                                                      |                                                                                                    |                                                         |                      |                                                                                                    |                                                                                             |  |  |
|----------------------------------------------------------------------------------------------------|----------------------------------------------------------------------------|----------------------------------------------------------------------------------------------------|---------------------------------------------------------|----------------------|----------------------------------------------------------------------------------------------------|---------------------------------------------------------------------------------------------|--|--|
| 文件(F) 操作(A) 查看(V) 寿                                                                                                    | 助(H)                                                                       |                                                                                                    |                                                         |                      |                                                                                                    |                                                                                             |  |  |
|                                                                                                    |                                                                            |                                                                                                    | _                                                       |                      |                                                                                                    |                                                                                             |  |  |
| ▶ 计算机管理(本地)                                                                                                    | ◎ 服务                                                                       |                                                                                                    |                                                         |                      |                                                                                                    |                                                                                             |  |  |
| <ul> <li>▶ ○○ 任务计划程序</li> <li>▶ ○○ 任务计划程序</li> <li>▶ ○○ 任务计划程序</li> <li>▶ ○○ 其東文件共</li> <li>▶ ○○ 性能</li> <li>△○ 性能</li> <li>△○ 性能</li> <li>△○● 管理器</li> <li>▲ ②香管理器</li> <li>▲ ③ 都是管理</li> <li>▲ ③ 服务和应用程序</li> <li>▲ ●</li> <li>▲ ●</li> <li< th=""><th>Device Association Service<br/>学士此服务<br/>重启武此服务<br/>描述:<br/>在系统与有线或无线设备之间启用匹配。</th><th><ul> <li>Background Tasks Infras</li> <li>Base Filtering Engine</li> <li>Bittocker Drive Encryptio</li> <li>Block Level Backup Engi</li> <li>Bluck Level Backup Engi</li> <li>Bluck Level Propagation</li> <li>COUkdrwsve</li> <li>Coukdrwsve</li> <li>Coukdrwsve</li> <li>COM+ Event System</li> <li>COM+ System Application</li> <li>COM+ System Application</li> <li>Computer Browser</li> <li>Credential Manager</li> </ul></th><th>描述<br/>控制<br/>基本<br/>BDE<br/>Blue<br/>此服<br/>CNG<br/>支管理<br/>为用</th><th>状态<br/>正在<br/>正在<br/>正在</th><th>自动<br/>単动<br/>目动<br/>手动(岐发<br/>手动)(岐发<br/>手动)(岐发<br/>手动)<br/>目动<br/>手动)(岐发<br/>手动)<br/>手动)<br/>手动<br/>手动<br/>手动<br/>手动<br/>手动<br/>手动<br/>手动<br/>手动<br/>手动<br/>手动</th><th>登录为<br/>本地系统<br/>本地系统<br/>本地系统<br/>本地服务<br/>网络服务<br/>本地系统<br/>本地系统<br/>本地系统<br/>本地系统<br/>本地系统<br/>本地系统</th></li<></ul> | Device Association Service<br>学士此服务<br>重启武此服务<br>描述:<br>在系统与有线或无线设备之间启用匹配。 | <ul> <li>Background Tasks Infras</li> <li>Base Filtering Engine</li> <li>Bittocker Drive Encryptio</li> <li>Block Level Backup Engi</li> <li>Bluck Level Backup Engi</li> <li>Bluck Level Propagation</li> <li>COUkdrwsve</li> <li>Coukdrwsve</li> <li>Coukdrwsve</li> <li>COM+ Event System</li> <li>COM+ System Application</li> <li>COM+ System Application</li> <li>Computer Browser</li> <li>Credential Manager</li> </ul> | 描述<br>控制<br>基本<br>BDE<br>Blue<br>此服<br>CNG<br>支管理<br>为用 | 状态<br>正在<br>正在<br>正在 | 自动<br>単动<br>目动<br>手动(岐发<br>手动)(岐发<br>手动)(岐发<br>手动)<br>目动<br>手动)(岐发<br>手动)<br>手动)<br>手动<br>手动<br>手动<br>手动<br>手动<br>手动<br>手动<br>手动<br>手动<br>手动 | 登录为<br>本地系统<br>本地系统<br>本地系统<br>本地服务<br>网络服务<br>本地系统<br>本地系统<br>本地系统<br>本地系统<br>本地系统<br>本地系统 |  |  |
|                                                                                                    |                                                                            | Device Install Service                                                                                                    | 使计<br>支持<br>为此                                          | 正在<br>正在运行<br>正在     | 自动(触发<br>百动(触发<br>百动                                                                                                    | 本地系统<br>本地系统<br>本地服务                                                                        |  |  |

## Device Install Service

Device Setup Manager

1、设置成将这两个服务"自动运行"并且"运行"这两个服务。

注意: 盗版的 win8 默认禁止这两个服务,所以如果发现设置"自动运行"以后,重启电脑,服务又被禁止或停用了。这时候需要按照如下操作:

2、如果安装 360 安全卫士,在"启动项"里面找到"系统服务"找到这两个服务,设置 成开启自动运行;

3、卸载已经安装的网神 SSLVPN 客户端程序;重启电脑;

4、重启以后,在电脑的"计算机管理""服务"列表下面,找到这两个服务,手动强制运 行这两个服务。

5、重启以后,暂时退出金山、360、百度安全卫士、腾讯管家、以及悟空杀软、360杀软。

6、右键单击网神 SSLVPN 客户端安装程序"以管理员身份运行"安装;

安装客户端过程中,电脑会弹出提醒,是否确认安装驱动并且永久运行,一定要选择是, 这是安装虚拟网卡驱动的过程。

7、登录 VPN 客户端输入账号密码以后,可以正常获取 NC IP 了,问题解决。

8、重启电脑,安全卫士、杀软正常启动,登录 VPN 使用正常。

9、如果后续使用过程中发现无法获取时,一定要随时查看是否是这两个服务禁止了。

10、网神 SSLVPN 客户端虚拟网卡驱动,第一次安装正常以后,后续不会继续安装,除非 第一次安装被拦截,遇到这样的情况,请按照上述步骤重新安装。

## 故障相关分析:

查阅微软相关资料后,对这一问题的解释如下:

如果你使用的系统是 ghost 或者其他非正版系统的 Windows8 或者 windows 8.1,并且使用过 各种优化工具精简优化系统(例如大白菜安装),那么就会存在上述问题,只需要安装上面 步骤即可解决登录网神 VPN 问题。